## Інструкція з реєстрації замовника на електронному майданчику

Крок 1

Для роботи з системою Замовнику потрібна реєстрація в системі. Робота на майданчику відбувається в мережі Інтернет та не потребує завантаження на комп'ютер жодних додатків.

Реєстрація Замовника на електронному майданчику проходить у 3 кроки.

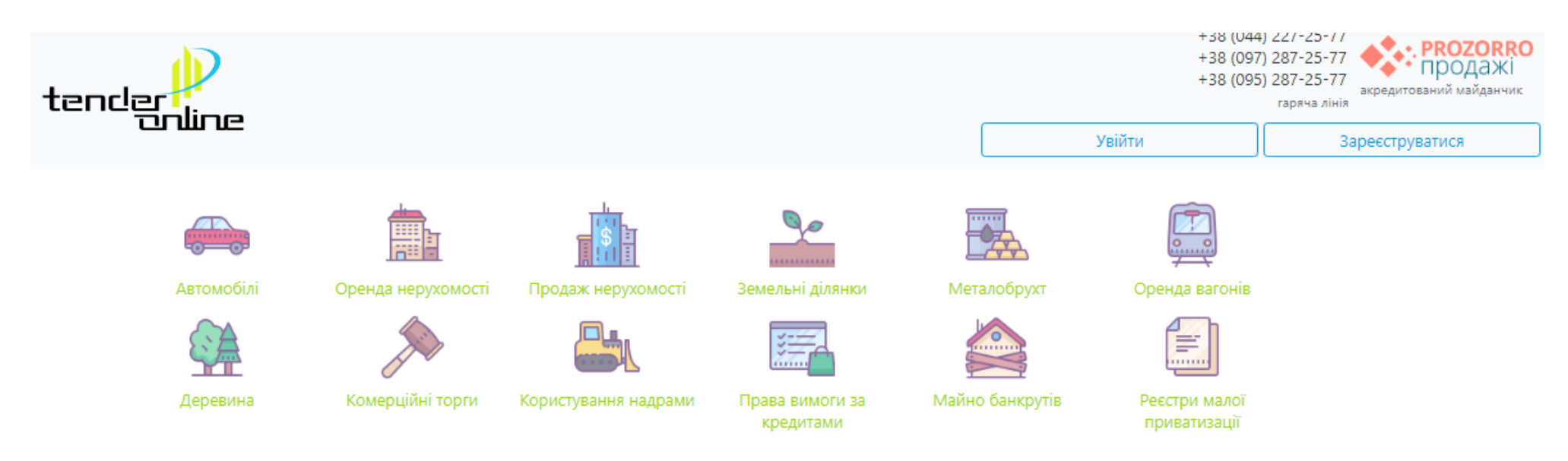

# ОФІЦІЙНИЙ МАЙДАНЧИК СИСТЕМИ PROZORRO.ПРОДАЖІ

На головній сторінці потрібно натиснути кнопку «Зареєструватися».

| 2                                                                                                    |                                                                                                    |                                                                                                    |                                           | +38 (044) 227-<br>+38 (097) 287-<br>+38 (095) 287-<br>raps |
|----------------------------------------------------------------------------------------------------|----------------------------------------------------------------------------------------------------|----------------------------------------------------------------------------------------------------|-------------------------------------------|------------------------------------------------------------|
|                                                                                                    | Вхід                                                                                                    | Реєстрація                                                                                                    |                                           |                                                            |
| Офіційна коротка назва *                                                                                                    |                                                                                                    | Телефон *                                                                                                    |                                           |                                                            |
|                                                                                                    |                                                                                                    | +380123456789                                                                                                    |                                           |                                                            |
| Електронна пошта *                                                                                                    |                                                                                                    | Пароль *                                                                                                    |                                           |                                                            |
|                                                                                                    |                                                                                                    |                                                                                                    |                                           | Θ                                                          |
| ім`я_користувача@поштовий_домен                                                                                                    |                                                                                                    | 8-20 символів                                                                                                    |                                           |                                                            |
| ім'я_користувача@поштовий_домен<br>На вказану Вами адресу електро<br>перейти для підтвердження еле                                                         | онної пошти буде надісла<br>ктронної пошти<br>Підписатии                                                          | 8-20 символів<br>но лист з реєстраційними даними та                                                                                                   | посиланням, за яким нес                   | обхідно                                                    |
| ім'я_користувача@поштовий_домен<br>На вказану Вами адресу електро<br>перейти для підтвердження еле<br>Погоджуюся на використан<br>Погоджуюся з умовами Рег | онної пошти буде надісла<br>ктронної пошти<br>Підписатис<br>ня персональних дани:<br>гламенту та Договору-о       | 8-20 символів<br>но лист з реєстраційними даними та<br>ся на розсилку аукціонів<br>к та отримання матеріалів розсила<br>ферти                         | посиланням, за яким нес<br>ань майданчика | обхідно                                                    |
| ім'я_користувача@поштовий_домен<br>На вказану Вами адресу електро<br>перейти для підтвердження еле<br>Погоджуюся на використан<br>Погоджуюсь з умовами Рег | онної пошти буде надісла<br>ктронної пошти<br>Підписатик<br>ня персональних дани:<br>гламенту та Договору-о<br>За | 8-20 символів<br>но лист з реєстраційними даними та<br>я на розсилку аукціонів<br>к та отримання матеріалів розсила<br>ферти<br>ареєструватися        | посиланням, за яким нес<br>ань майданчика | обхідно                                                    |
| ім'я_користувача@поштовий_домен<br>На вказану Вами адресу електро<br>перейти для підтвердження еле<br>Погоджуюся на використан<br>Погоджуюсь з умовами Per | онної пошти буде надісла<br>ктронної пошти<br>Підписатис<br>ня персональних дани:<br>гламенту та Договору-о<br>За | 8-20 символів<br>но лист з реєстраційними даними та<br>я на розсилку аукціонів<br><b>х та отримання матеріалів розсила</b><br>ферти<br>ареєструватися | посиланням, за яким нес<br>ань майданчика | обхідно                                                    |
| ім'я_користувача@поштовий_домен<br>На вказану Вами адресу електро<br>перейти для підтвердження еле<br>Погоджуюся на використан<br>Погоджуюсь з умовами Рег | онної пошти буде надісла<br>ктронної пошти<br>Підписатис<br>ня персональних дани:<br>гламенту та Договору-о<br>3  | 8-20 символів<br>но лист з реєстраційними даними та<br>я на розсилку аукціонів<br>к та отримання матеріалів розсила<br>ферти<br>ареєструватися        | посиланням, за яким нес                   | обхідно                                                    |
| ім'я_користувача@поштовий_домен<br>На вказану Вами адресу електро<br>перейти для підтвердження еле<br>Погоджуюся на використан<br>Погоджуюсь з умовами Рег | онної пошти буде надісла<br>ктронної пошти<br>Підписатис<br>ня персональних дани:<br>гламенту та Договору-о<br>За | 8-20 символів<br>но лист з реєстраційними даними та<br>я на розсилку аукціонів<br><b>х та отримання матеріалів розсила</b><br>ферти<br>ареєструватися | посиланням, за яким нес                   | обхідно                                                    |

Необхідно заповнити наступні поля:

**Офіційна коротка назва** – скорочена назва Замовника, який надає в оренду/здійснює продаж майна (активів) або здійснює передачу певного права, яким вона наділена, через ЕТС.

Телефон – потрібно вказати контактний телефон у форматі +380111111111

Електронна пошта – потрібно вказати діючу електронну пошту, на неї будуть надходити сповіщення та нагадування.

Пароль – потрібно вказати унікальний набір латинських символів та цифр у кількості від 8 до 20. Нікому не передавайте Ваш пароль!

Форма «Підписатися на розсилку аукціонів» є необов'язковою для заповнення.

### Підписатися на розсилку аукціонів

### Класифікатори Класифікатор CAV + 🟚- 🗌 0400000-8: Нерухоме майно 🤹 🗔 05000000-5: Цілісний майновий комплекс або майновий комплекс - комплекс активів підприємства 📴- 🗌 06000000-2: Земельні ділянки 🔹 🗔 07000000-9: Права вимоги за кредитними договорами 📴 🗌 08000000-6: Корпоративні права 1600000-5: Сільськогосподарська техніка 📴 🗌 30000000-9: Офісна та комп'ютерна техніка, устаткування та приладдя, крім меблів та пакетів програмного забезпечення 🖕 🗔 32000000-3: Радіо-, телевізійна, комунікаційна, телекомунікаційна та супутня апаратура й обладнання 🟚 🗔 34000000-7: Транспортне обладнання та допоміжне приладдя до нього 😰 🗌 3900000-2: Меблі (у тому числі офісні меблі), меблево-декоративні вироби, побутова техніка (крім освітлювального обладнання) та засоби для чищення 4200000-6: Промислова техніка

Видалити всі

#### Класифікатор CPV

|   |                                                                                                    | + |
|---|----------------------------------------------------------------------------------------------------|---|
|   |                                                                                                    | ~ |
|   | О 0000000-1: Сільськогосподарська, фермерська продукція, продукція рисальства, лісівництва та супутня<br>продукція                                                                                                    |   |
|   | • Поред настоя и проседителя и проседителя и п<br>Проседителя и проседителя и прос<br>Напрителя и проседителя и проседителя и проседителя и проседителя и проседителя и проседителя и проседителя и проседителя и п<br>По проседителя и проседителя и проседителя и проседителя и проседителя и проседителя и проседителя и проседителя и проседителя и проседителя и проседителя и проседителя и проседителя и проседителя и проседителя и проседителя и проседителя и проседителя и проседителя и проседителя и проседители и пр<br>По проседителя и проседителя и проседителя и проседителя и проседителя и проседителя и проседителя и проседителя и проседителя и проседителя и проседителя и проседителя и проседители и проседителя и проседителя и проседителя и просед |   |
|   | 🚋 🗔 0500000-5: Цілісний майновий комплекс або майновий комплекс - комплекс активів підприємства                                                                                                    |   |
|   | 🟚 🗔 0600000-2: Земельні ділянки                                                                                                    |   |
|   | 🟟 🗔 07000000-9: Права вимоги за кредитними договорами                                                                                                    |   |
|   | 🛊 🗔 0800000-6: Корпоративні права                                                                                                    |   |
|   | 📮 🗔 0900000-3: Нафтопродукти, паливо, електроенергія та інші джерела енергії                                                                                                    |   |
|   | 📮 🗌 14000000-1: Гірнича продукція, неблагородні метали та супутня продукція                                                                                                    |   |
|   | 📮 🗌 1500000-8: Продукти харчування, напої, тютюн та супутня продукція                                                                                                    |   |
|   | 🛊 🗌 1600000-5: Сільськогосподарська техніка                                                                                                    |   |
|   | 📭 🗌 1800000-9: Одяг, взуття, сумки та аксесуари                                                                                                    |   |
|   | 📭 🗌 1900000-6: Шкіряні та текстильні, пластмасові та гумові матеріали                                                                                                    |   |
| _ | 📭 🗌 2200000-0: Друкована та супутня продукція                                                                                                    | ~ |
|   |                                                                                                    |   |

Видалити во

Додати

Регіони

Всі О Вибрані

Вибір замовника

Замовник

Після заповнення усіх необхідних полів потрібно поставити відмітки погодження з умовами Регламенту та Договору-оферти, а також надати згоду на використання персональних даних та натиснути кнопку «Зареєструватися».

# Погоджуюся на використання персональних даних та отримання матеріалів розсилань майданчика Погоджуюсь з умовами Регламенту та Договору-оферти

## Зареєструватися

Після проходження даного кроку на вказану Вами електронну адресу прийде лист-підтвердження з посиланням, за яким Вам необхідно перейти для підтвердження актуальності електронної адреси.

Вас буде спрямовано на 2 крок реєстрації.

<u>Крок 2</u>

В даному розділі необхідно вказати прізвище, ім'я та по батькові, електронну пошту та телефон.

| АУКЦІОНИ                               | ОБ'ЄКТИ МП ІН | ФОРМ. ПОВІД. | ОБ'ЄКТИ ОРЕНДИ | ПРОФІЛЬ  |
|----------------------------------------|---------------|--------------|----------------|----------|
| Повідомлення                           | Користувач    |              | Учасник        | Підписка |
| Персональні дані                       |               |              |                |          |
| Прізвище Ім`я По-батькові *            |               | Мобілы       | ний телефон *  |          |
| test                                   |               | +38011       | 1111111        |          |
|                                        |               | +38012345    | 56789          |          |
| Електронна пошта *                     |               |              |                |          |
| 333@gmail.com                          |               |              |                |          |
| ім`я_користувача@поштовий_домен        |               |              |                |          |
| 🗆 Тестові операції (без юридичних насл | ідків)        |              |                |          |
| Зберегти                               |               |              |                |          |

Вийти з тестового режиму, шляхом зняття позначки з «Тестові операції (без юридичних наслідків).

Після цього потрібно виконати збереження даних, натиснувши кнопку «Зберегти».

<u>Крок 3</u>

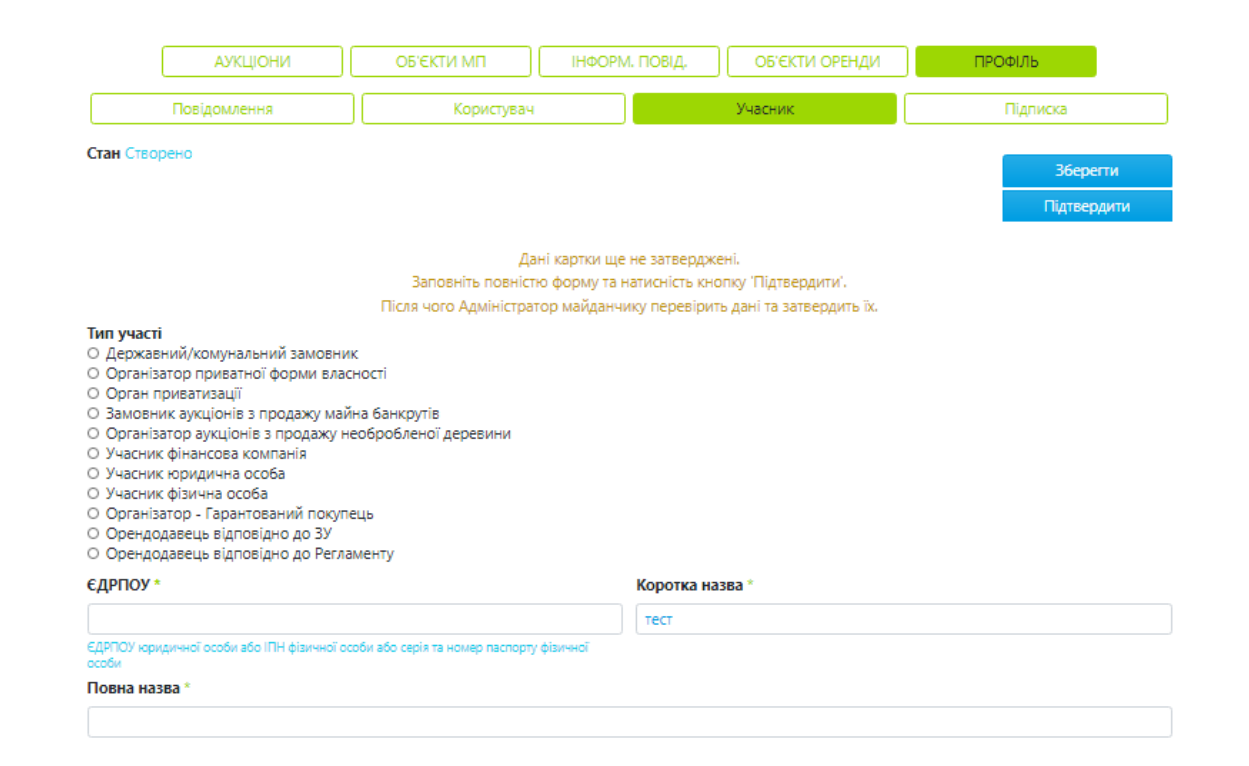

Оберіть тип участі.

Наступним Вашим кроком буде заповнення блоку інформації про учасника:

### Тип участі

- О Державний/комунальний замовник
- Організатор приватної форми власності
- О Орган приватизації
- О Замовник аукціонів з продажу майна банкрутів
- О Організатор аукціонів з продажу необробленої деревини
- О Учасник фінансова компанія
- О Учасник юридична особа
- О Учасник фізична особа
- О Організатор Гарантований покупець
- О Орендодавець відповідно до ЗУ
- О Орендодавець відповідно до Регламенту

| €ДРПОУ *                                                                                    | Коротка назва * |
|---------------------------------------------------------------------------------------------|-----------------|
|                                                                                             | тест            |
| ЄДРПОУ юридичної особи або ІПН фізичної особи або серія та номер паспорту фізичної<br>особи |                 |
| Повна назва *                                                                               |                 |
|                                                                                             |                 |

У поле ЄДРПОУ необхідно вписати код ЄДРПОУ Замовника.

**Коротка назва** – коротка назва Замовника, який надає в оренду/здійснює продаж майна (активів) або здійснює передачу певного права, яким вона наділена, через ЕТС.

**Повна назва** – повна назву Замовника, який надає в оренду/здійснює продаж майна (активів) або здійснює передачу певного права, яким вона наділена, через ETC.

Далі необхідно заповнити блок поштової адреси:

| Адреса                       |                   |
|------------------------------|-------------------|
| Країна *                     | Поштовий індекс * |
| Україна 🗸                    | 00000             |
|                              | 5 цифр            |
| Область або регіон *         | Населений пункт * |
| Івано-Франківська область 🗸  | test              |
| Адреса у населеному пункті * |                   |
| test                         |                   |

У полі «Країна» за замовчанням стоїть Україна.

Зверніть увагу, правильно вказана поштова адреса прискорить обмін документами.

## Наступним кроком буде заповнення банківських реквізитів:

| Банківські реквізити                           |                                                |
|------------------------------------------------|------------------------------------------------|
| Формат<br>О Старий формат<br>Новий формат IBAN |                                                |
| Номер IBAN *                                   | Індивідуальний податковий номер                |
| 1-50 символів                                  | IПН або серія та номер паспорту фізичної особи |

## Поле Індивідуальний податковий номер підлягає заповненню, якщо Замовник є платником ПДВ.

Далі потрібно заповнити інформацію про керівника або контактну особу учасника із зазначенням її посади.

| Керівник |        |
|----------|--------|
| ПБ       | Посада |
|          |        |

Далі, натиснувши кнопку «Додати документ», обрати відповідний тип файлу – скановану копію Договору про надання послуг з використання електронного майданчика, обрати необхідний файл на комп'ютері та, натиснувши кнопку «Завантажити», додати необхідний документ для ідентифікації Замовника.

| Непрочитані повідомлення                                           | ×      |
|--------------------------------------------------------------------|--------|
| Тип документу                                                      |        |
| Інші                                                               | ~      |
| Варто пам'ятати, що є обмеження стосовно розміру файлу – не більше | 50 MB. |
| Обрати                                                             |        |
|                                                                    |        |
| Закрити Заванта                                                    | жити   |

Зверніть увагу, скановані копії документів мають бути кольоровими!

Після виконання усіх вказаних вище дій потрібно натиснути кнопку «Зберегти», яка знаходиться у правій верхній частині сторінки, і, якщо усі дії були виконані правильно, ви побачите повідомлення про внесення змін до Вашого профілю.

| Повідомлення | ×       |
|--------------|---------|
| Зміни викона | ю       |
|              | Закрити |

Якщо якесь із полів було заповнено неправильно - система повідомить про це та підсвітить червоним поле, у якому було допущено помилку.

Якщо була допущена помилка при внесенні інформації, необхідно повернутися до потрібного кроку та внести зміни, після чого повторно їх зберегти та підтвердити.